# HTML MPU (Общий случай)

# 1. Карточка баннера

Номер: 68Н082

Краткое описание: несколько взаимосвязанных HTML-креативов.

Тип кода: AjaxJS.

**Пример**: <u>пример</u> HTML MPU баннера с панелями заданного размера, <u>пример</u> HTML MPU баннера с большой панелью, раскрывающейся на 100% экрана.

**Техническое описание**: HTML MPU баннер состоит из нескольких HTML-панелей и управляющего скрипта баннера script.js. Как только все панели загружены, вызывается функция ar\_initDone, указанная в script.js. Эта функция запускает логический сценарий ролика. Из каждой панели отправляются сообщения управляющему скрипту script.js о том, что панель загружена и готова принимать команды. Панели взаимодействуют друг с другом только через script.js. Для этого используется команда sendSync (метка синхронизации). Диспетчер сценария (функция ar\_startScene) отслеживает команды от панелей и выполняет необходимые действия.

# 2. Подготовка баннера

Баннер состоит из нескольких файлов: управляющего файла *script.js*, скриптов *panel.js* и *mpuhtml.js*, нескольких HTML-панелей и одного или нескольких изображений.

Скачайте пример комплекта файлов.

## 2.1. Подготовка скрипта

Откройте текстовым редактором файл script. js.

Редактируемые параметры:

- ar\_gif имя файла заглушки для маленькой панели. Укажите ваше имя
- ar\_gif\_href альтернативный адрес перехода при клике по заглушке. Укажите нужный адрес.
- □ *ar\_gif\_width* ширина заглушки. Укажите нужное значение
- □ *ar\_gif\_height* высота заглушки. Укажите нужное значение
- □ *ar\_pix* ссылка стороннего счетчика. Если не нужен, оставьте поле пустым

Первичная инициализация баннера настраивается в функции *initDone*. Данная функция выполняется автоматически, когда все панели загружены. Редактируемые параметры:

```
ar_initDone = function initDone() {
    sendEvent(0);
    showPanel('panelBig');
    sendToPanel('panelBig', 'go', 'test');
    },
```

sendEvent – сообщить AdRiver о событии

- showPanel('panelBig') открыть панель с указанным идентификатором
- sendToPanel('panelBig', 'go', test) отправить панели команду перейти к определенной метке

Сценарий взаимодействия панелей настраивается в функции *ar\_startScene*. Для настройки поведения панелей используйте команды *showPanel, hidePanel, sendToPanel*. Панели добавляются соответствующим методом *a.MPUHTML.addPanel*:

```
/ создание нового баннера
a.MPUHTML = new adriver.MPUHTML(a, {width:'100%', height:'400px'}, myListener);
/ создание вового мастера
a.MPUHTML.addMaster(ar_initDone, ar_startScene);
/ добавление панелей
a.MPUHTML.addPanel('panelSmall', {width:'100%', height:'400px'}, 'panelSmall.html');
a.MPUHTML.addPanel('panelBig', {width:'100%', height:'100%', position:'absolute', left:0,
top:0, zIndex:65000}, 'panelBig.html', document.body);
/ запуск баннера
a.MPUHTML.start();
```

Методу передаются три параметра: идентификатор панели, объект с параметрами панели, имя файла панели (файл .html). Если панель должна занимать всю площадь экрана, четвертым параметром передается document.body.

Редактируемые параметры:

- panelSmall.html, panelBig.html имена файлов панелей. Впишите ваши имена файлов. Файлы могут быть загружены со стороннего сервера — в этом случае впишите полный адрес, начинающийся с «http://» или
  - «https://».
- width, height высота и ширина мастера и панелей. При необходимости, укажите ваши значения.
- □ *left, top* смещение панелей. При необходимости, укажите ваши значения.

При необходимости, можно изменить другие параметры отображения баннера: *position, zIndex*.

Иногда требуется учитывать разные события в баннере, например, открытие вкладки и т.д. Всего доступно 10 событий с номерами от 0 до 9. Событие ноль (0) является служебным и сообщает о том, что баннер готов к показу. Перед тем, как регистрировать события 1 — 9, необходимо зарегистрировать событие ноль (0). Обычно это делается в функции *initDone*. Для регистрации событий используется команда *sendEvent(eventId)*. Если учитывать события не планируется, то команду *sendEvent(0)* в функции *initDone* можно не использовать.

Подробнее об учете событий в баннерах.

#### 2.2. Подготовка панелей

В файлах .html каждой панели в тегах <head></head> необходимо подключить файл panel.js:

<script src="panel.js"></script>

При необходимости, файл *panel.js* можно не загружать в баннер, а разместить у себя на сервере. В таком случае, в параметре src необходимо прописать полный путь к файлу на сервере, например:

script src="http://www.samplesite.com/scripts/banners/htmlmpu/panel.js"></script></script></scrip

Также каждую панель необходимо зарегистрировать соответствующей командой:

registerPanel('panelName');

где *panelName* — это соответствующее имя панели (panelSmall, panelBig или другое).

Взаимодействие между панелями происходит при помощи следующих команд:

```
sendSync('hidePanelBig'); // сворачивание большой панели
sendSync('showPanelSmall'); // отображение маленькой панели
sendSync('hidePanelSmall'); // сворачивание маленькой панели
sendSync('showPanelBig'); // отображение большой панели
```

где *'hidePanelBig'* и т.д. – соответствующие команды, перечисленные в диспетчере сценария *ar\_startScene* в управляющем файле *script.js*.

Осуществление перехода на сайт рекламодателя и учет клика реализуются вызовом следующей функции:

```
makeClick();
```

Если в баннере присутствуют кнопки с альтернативными адресами перехода, то адрес перехода следует указывать в функции *makeClick()* в качестве параметра. Клик по таким кнопкам будет учитываться в статистике баннера, а переход произойдет на указанный URL-адрес. Например:

```
makeClick("http://adriver.ru");
```

Отслеживание событий (клик по баннеру, клик по кнопке закрыть, наведение на креатив) осуществляется разработчиком в коде панели любым удобным для него способом. Например:

```
clickArea.onclick = function () {
  sendSync('hidePanelBig');
  sendSync('showPanelSmall');
  makeClick();
}
```

В примере отслеживается клик по области *clickArea* (определенной ранее), закрывается большая панель, показывается малая и осуществляется переход по ссылке рекламодателя, указанной в поле баннера "Url ссылки".

Для обозначения любого из обязательных элементов, необходимо присвоить содержащему этот элемент HTML-тэгу соответствующий ID:

- id "button" назначается элементу, при клике (наведении) по которому осуществляется показ большой панели
- id "close" назначается элементу, при клике по которому большая панель закрывается
- id "creative" назначается элементу, при клике по которому осуществляется переход на сайт рекламодателя

Пример назначения элемента, при щелчке по которому открывается большая панель:

```
Открыть Большую панель
<script>
window.onlpad = function () {
   var button = document.getElementById('button');
   button.onclick = function () {
     sendSync('showPanelBig');
   }
}
</script>
```

:

## 3. Загрузка баннера

- 1. Добавьте баннер special  $\rightarrow$  AjaxJS  $\rightarrow$  Generic-AjaxJS.
- Укажите ссылку на сайт рекламодателя в поле Линк Баннера. При необходимости, укажите другие параметры.
- 3. Нажмите на кнопку Добавить. Вы попадете на страницу редактирования параметров баннера.
- Включите баннер (галочка «Вкл.»), укажите <u>распределение в течение дня,</u> задайте необходимые ограничения по количеству показов/кликов. При необходимости, настройте другие параметры. Для сохранения введенных значений нажмите на кнопку Сохранить.
- 5. Кликните по ссылке Загрузить баннер.
- 6. Выберите с помощью кнопки «Обзор» файл script.js и файлы panelBig.html, panelSmall.html, файл заглушки, файлы panel.js и mpuhtml.js, а также другие компоненты баннера, при их наличии.
- 7. Нажмите на кнопку Загрузить.

Размер загружаемых файлов должен соответствовать спецификации.

## 4. Ограничения на размер загружаемых файлов в системе AdRiver

- □ обычные графические файлы (в интерфейсе обозначены img width x height) 200 Кб;
- □ swf-файлы (в интерфейсе обозначены flash width x height) 200 К6;
- другие типы файлов 200 Кб;
- □ для многокомпонентных баннеров ограничения проверяются отдельно для каждой составляющей.

Если вес файла превышает установленное для него значение, можно закачать его на сторонний сервер или согласовать такое размещение со <u>службой технической поддержки AdRiver</u> и <u>коммерческим отделом</u>\*. Для баннеров, расположенных на стороннем сервере, есть специальное поле - «Расположение на стороннем сервере» («Location баннера» в интерфейсе системы), в котором указывается полный путь к файлу. Следует помнить, что при загрузке баннера со стороннего сервера должен быть указан путь не к его графической части, а к управляющему файлу (см. «<u>Что такое баннер и из чего он состоит</u>»). Притом, все файлы, подгружаемые в баннер (в том числе графические изображения), должны быть расположены там же, где и управляющий файл.

# 5. Полезные ссылки

□ <u>Типы</u>кодов в AdRiver.

<sup>\*</sup> Каждый частный случай подобного размещения имеет свои специфические особенности и рассматривается службой технической поддержки в отдельности.